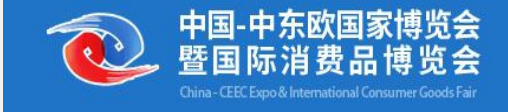

# 第三届中国—中东欧国家博览会 采购商操作指引

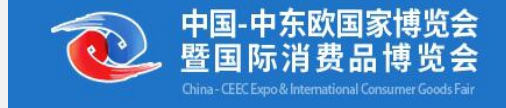

# 第一部分

# 采购商报名注册

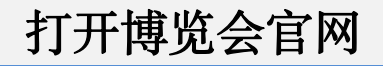

#### https://www.cceecexpo.org

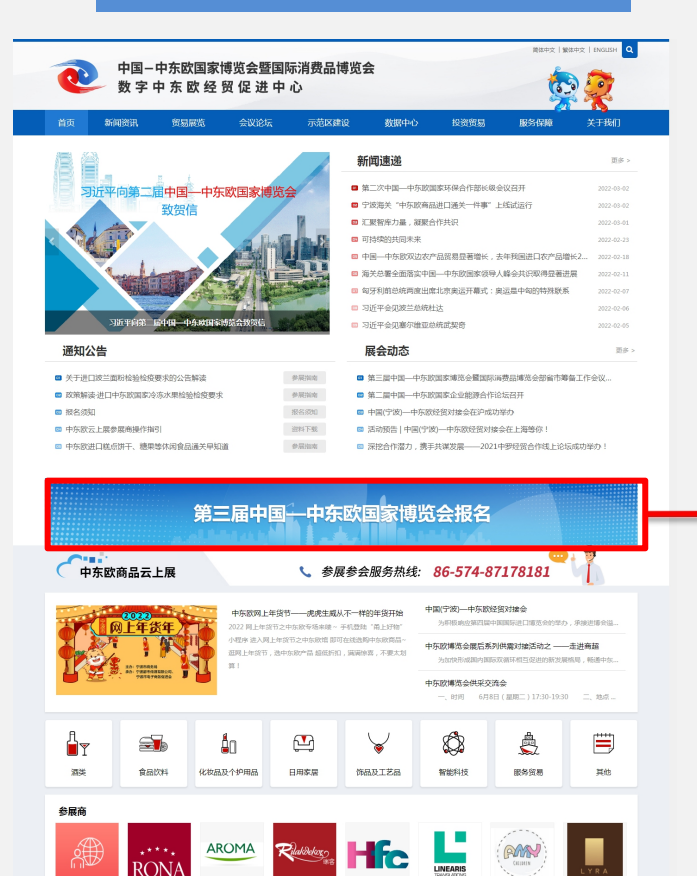

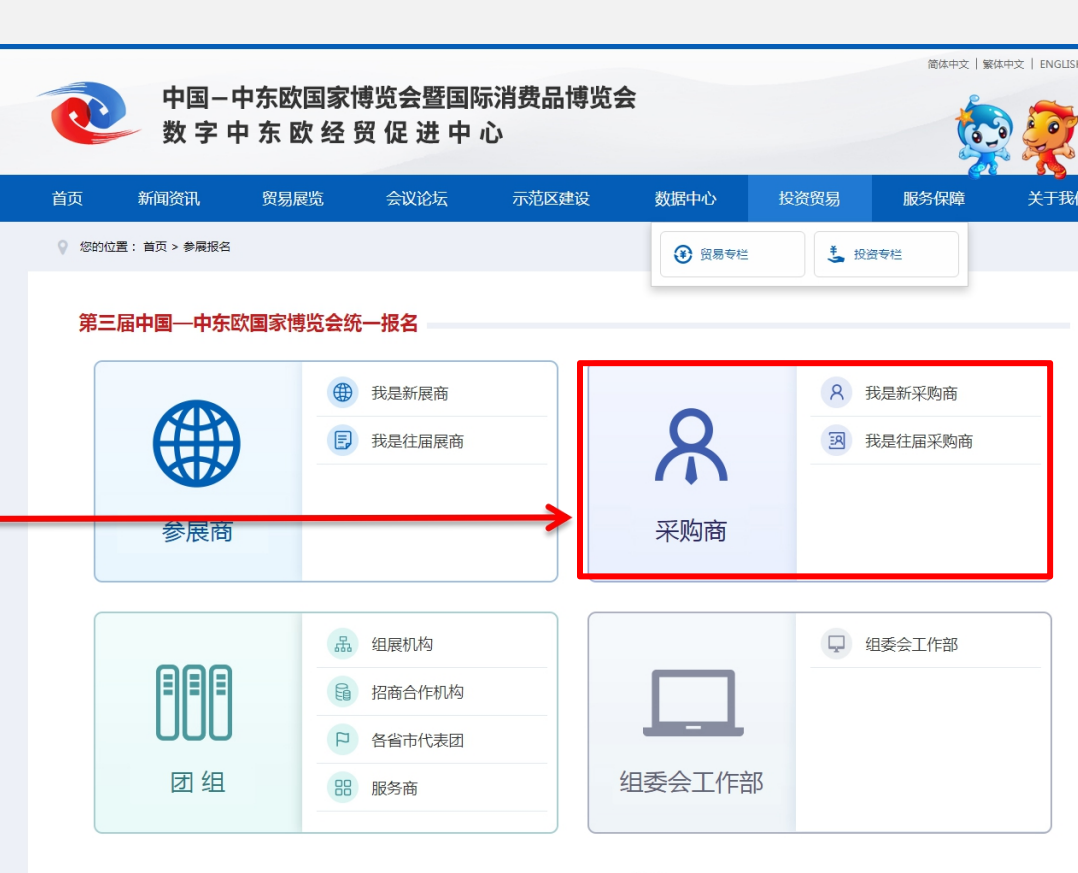

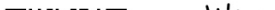

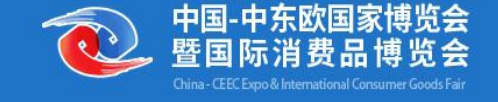

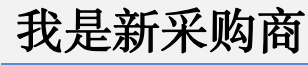

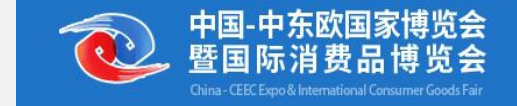

#### 第一步:使用手机号创建账户 也可以直接输入网址https://reg.cceecexpo.org/site/buyer.html?lar

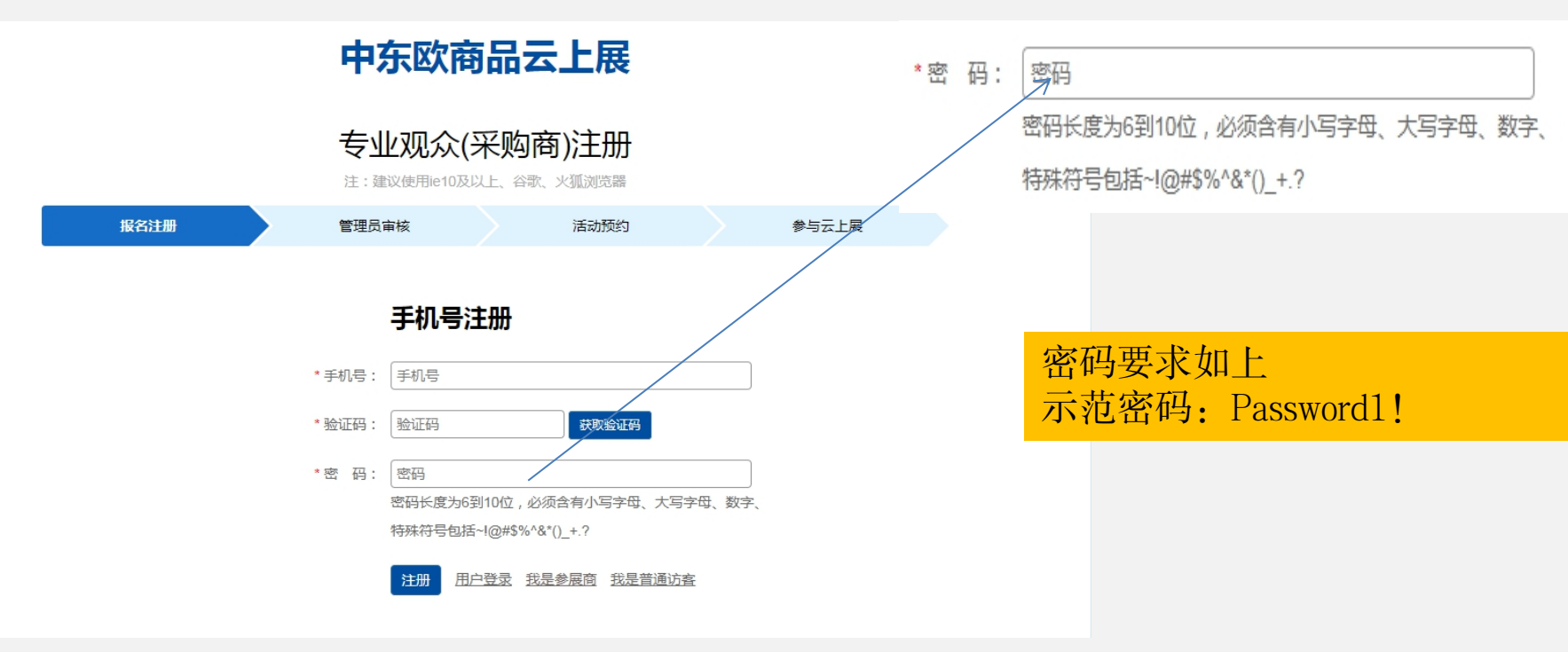

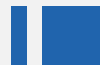

# 我是新采购商

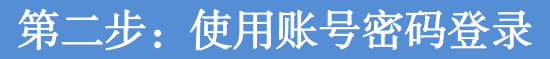

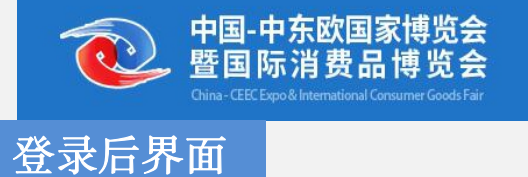

| 中国-中东欧国家博览会<br>暨国际消费品博览会<br>Criter (EE:Equite Memory and Consume Coods Far |                               |             | <mark>欢迎</mark><br>13586907355 <mark>退出</mark>  |                       | 第三届中东欧博览<br>注:建议使用ie10及以上          |
|----------------------------------------------------------------------------|-------------------------------|-------------|-------------------------------------------------|-----------------------|------------------------------------|
|                                                                            | 中东欧商品云上展                      |             | <ul> <li>▲ 我的中东欧</li> <li>④ 第三届博览会报名</li> </ul> | 团组:*                  | 请选择 🗸                              |
|                                                                            | 专业采购商(普通访客)登录                 |             | ロ 系统提示 0                                        | 公司名称(中文):*            | 公司全称                               |
|                                                                            | 注:建议使用e10及以上、谷歌、义观测思器         |             | ロ 订单履约跟踪                                        | 公司名称(英文):*            | 公司名称(英文)                           |
| 手机号码:                                                                      | 13732131694                   |             |                                                 | 公司地址:*                | 公司地址                               |
| 密 码:*                                                                      |                               |             |                                                 | 统一社会信用代码:*            | 统一社会信用代码                           |
| 验证码: *                                                                     | 5553 ✓<br>登录 新用户注册 发回答册 发星参系等 |             |                                                 | 统一社会信用代码图:*<br>(营业执照) | 选择文件<br>(仅支持上传)peg, jpg格式的图片,最大10M |
|                                                                            | 5+                            | J 9 🍨 🖽 🏪 🗲 |                                                 | 联系人:*                 | 联系人                                |
|                                                                            | -                             |             |                                                 | 职务:                   | 职务                                 |
|                                                                            |                               | S .         |                                                 | 手机号码:*                | 手机号码                               |

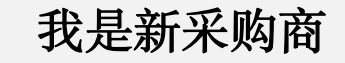

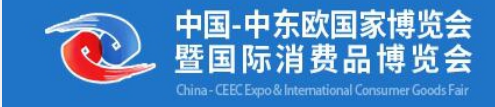

#### 第三步:录入企业信息

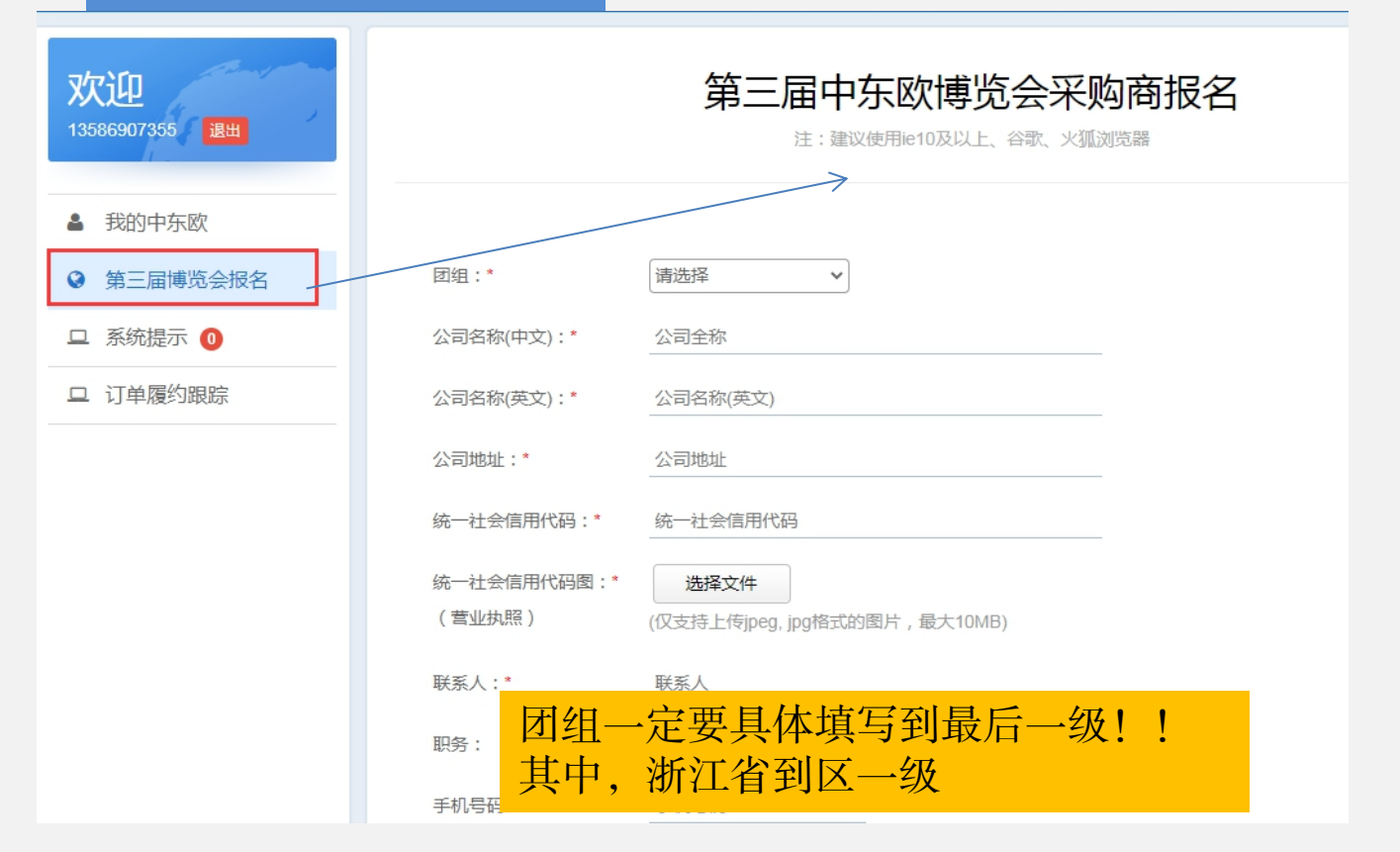

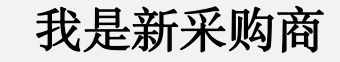

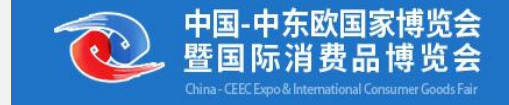

# 第四步:完成企业信息录入,等待商务局进行预审

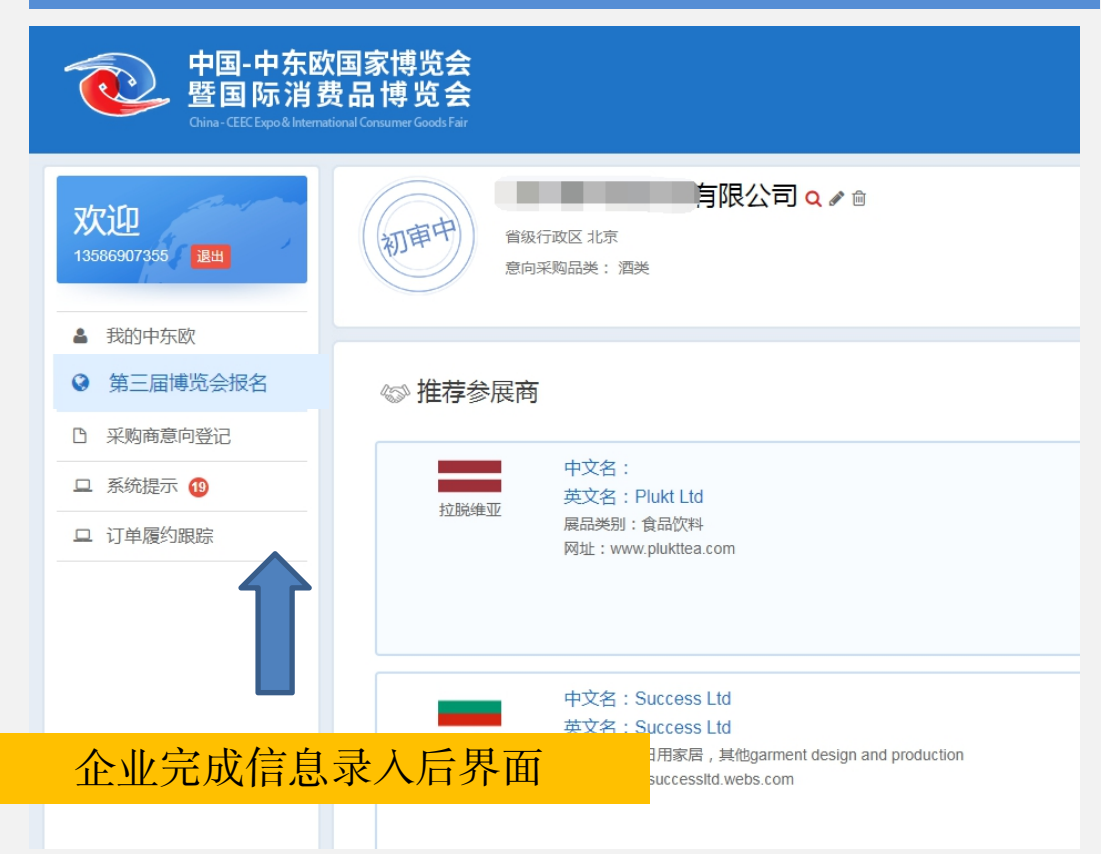

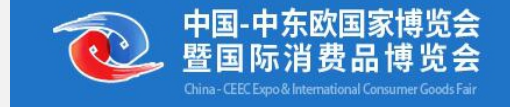

### 我是往届采购商

第一步:登录账号

也可以直接输入网址https://member.cceecexpo.org/site/login-buyer.html后登

#### 中东欧商品云上展

#### 专业采购商(普通访客)登录

注:建议使用ie10及以上、谷歌、火狐浏览器

| 手机号码:* | 13732131694         |
|--------|---------------------|
| 密 码:*  |                     |
| 验证码:"  | 2112 2112 -         |
|        | 登录 新用户注册 找回密码 我是参展商 |

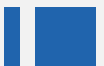

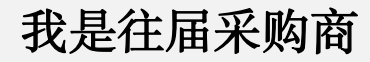

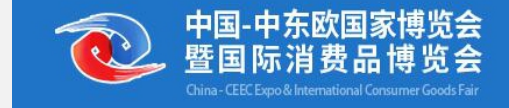

## 第二步:填报"第三届博览会采购报名"

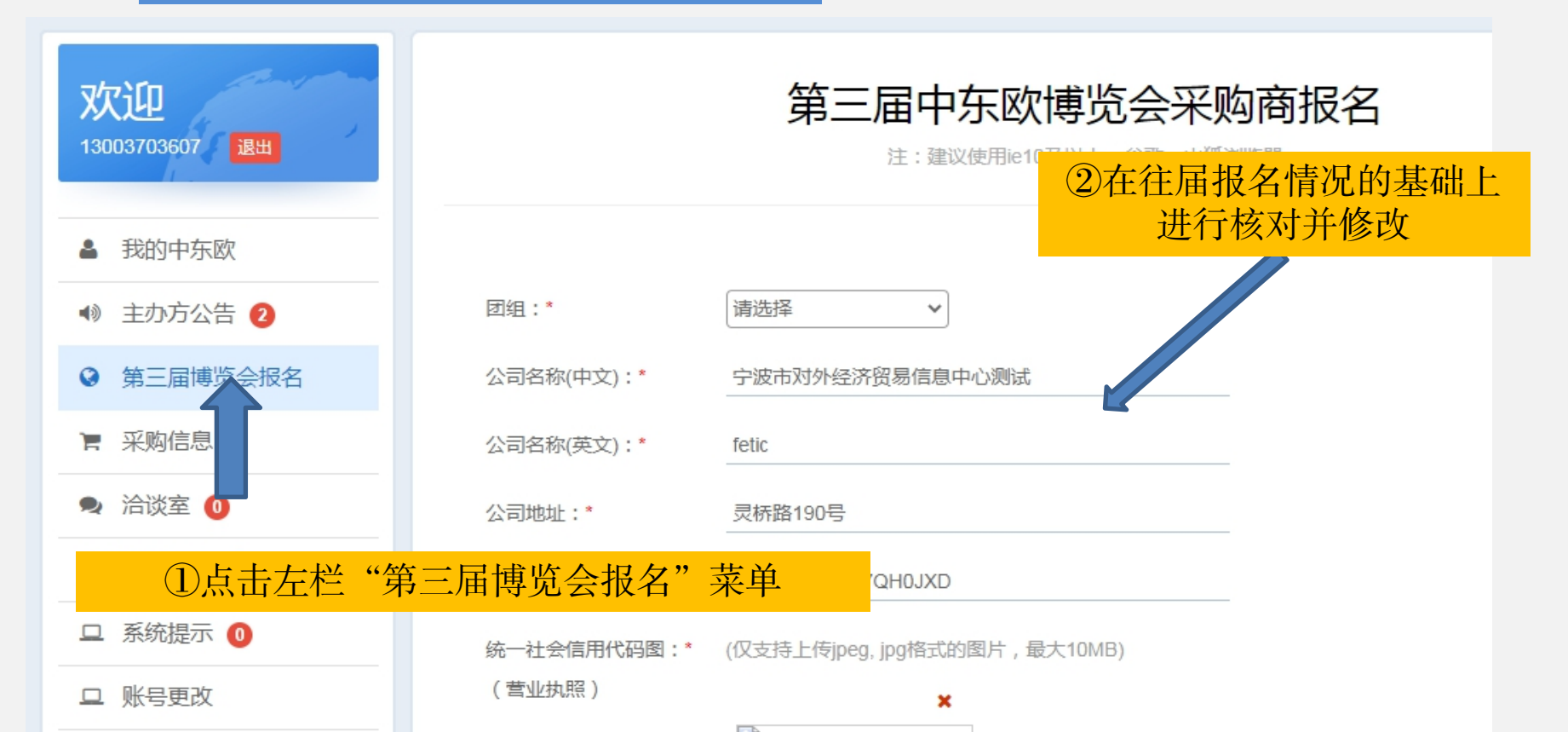

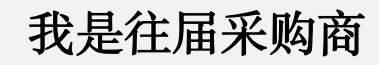

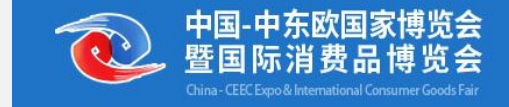

# 第二步:填报"第三届博览会采购报名"

| 77i0                     | 公司网址:        | 公司网址   |          | -              |        |     |  |
|--------------------------|--------------|--------|----------|----------------|--------|-----|--|
| 79 CCL<br>13967821007 退出 | 主要进口地区:*     |        |          |                |        |     |  |
|                          | ✓ 中东欧国家      | □ 亚洲   | 🗌 欧洲(除中东 | 〒欧国家 )         | □ 北美洲  |     |  |
| 12111年末欧                 | □ 南美洲        |        | □ 大洋洲    |                |        |     |  |
| 🕪 主办方公告 🚺                | □ 目前无进口      |        |          |                |        |     |  |
| 第三届博览会报名                 |              |        |          |                |        |     |  |
| ■ 采购信息                   | 意向采购品类:*     |        |          |                |        |     |  |
| 🛃 洽谈室 📵                  | ✓ 酒类         | □ 食品饮料 | □ 化妆品及个排 | P用品            | □ 日用家居 |     |  |
| 🗿 服务中心 📵                 | □ 饰品及工艺品     | □ 智能科技 | □ 服务贸易   |                | □ 大宗   |     |  |
| □ 系统提示 0                 | □其他          |        |          |                |        |     |  |
| □ 账号更改                   | 具体商品品名(中文):* | dfg3   |          | (例如:牛奶)        |        |     |  |
| 旦 订单履约跟踪                 | 具体商品品名(英文):* | dfg31  |          | .<br>(例如:milk) |        |     |  |
|                          | 是否参加线下对接活动:  | ● 是○ 否 |          |                |        |     |  |
|                          |              |        | 提交       |                | ③确认    | 信息后 |  |
|                          |              |        |          |                |        |     |  |

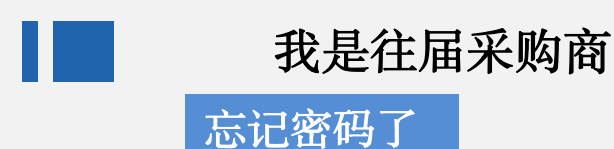

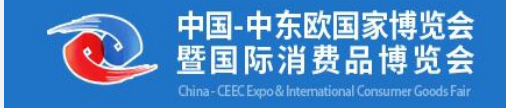

# 第三届中国-中东欧国家博览会

#### 专业采购商(普通访客)登录

注:建议使用ie10及以上、谷歌、火狐浏览器

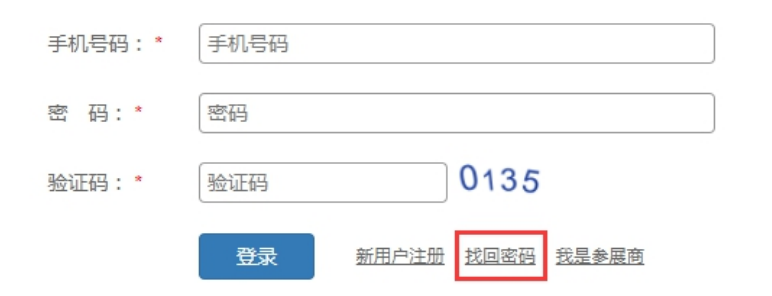

|        | 飞阳里直                                |
|--------|-------------------------------------|
| * 手机号: | 手机号                                 |
| * 验证码: | 验证码 获取验证码                           |
| *新密码:  | 新密码<br>密码长度为6到10位,必须含有小写字母、大写字母、数字、 |
|        | 得殊特号包括~!@#\$% α ()_+. ?<br>提交       |

应加舌里

### 正确填写往届的注册手机号码,手 机短信验证码后,即可设置新密码

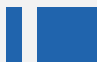

我是往届采购商

# 忘记注册手机号码

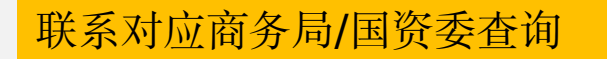

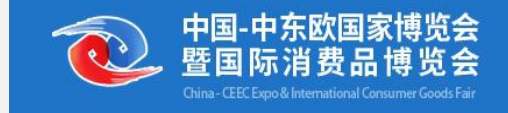

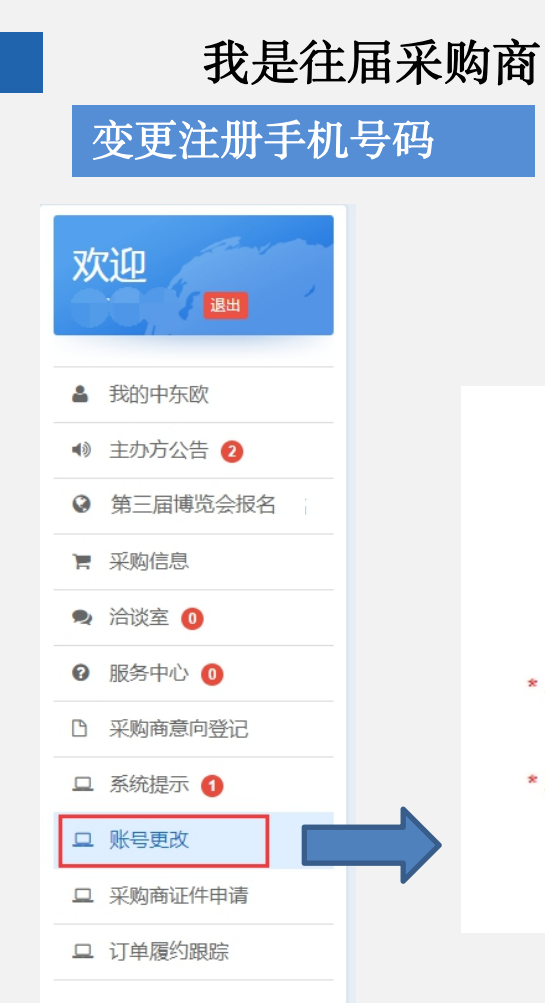

# 填写变更后的手机号码,并进行短 信验证后,即可变更注册手机号码

账号更改

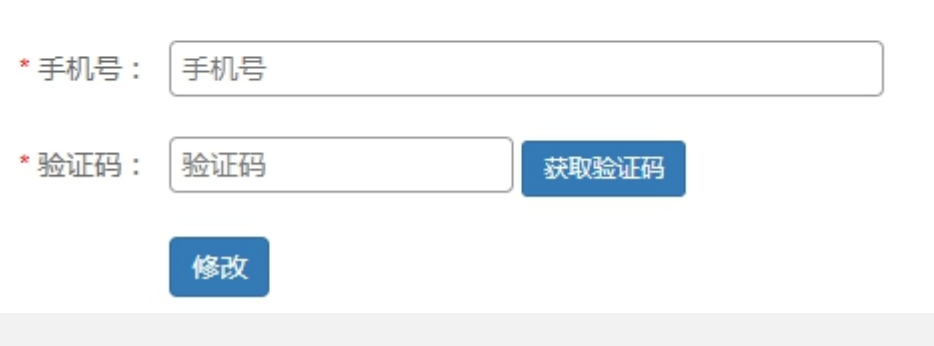

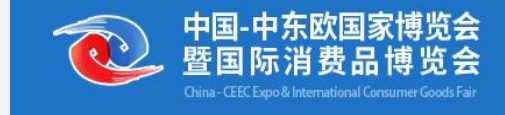

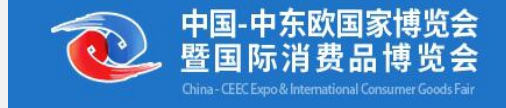

# 第二部分

# 采购商申请证件

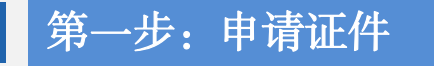

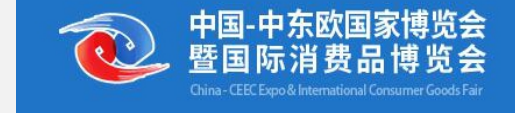

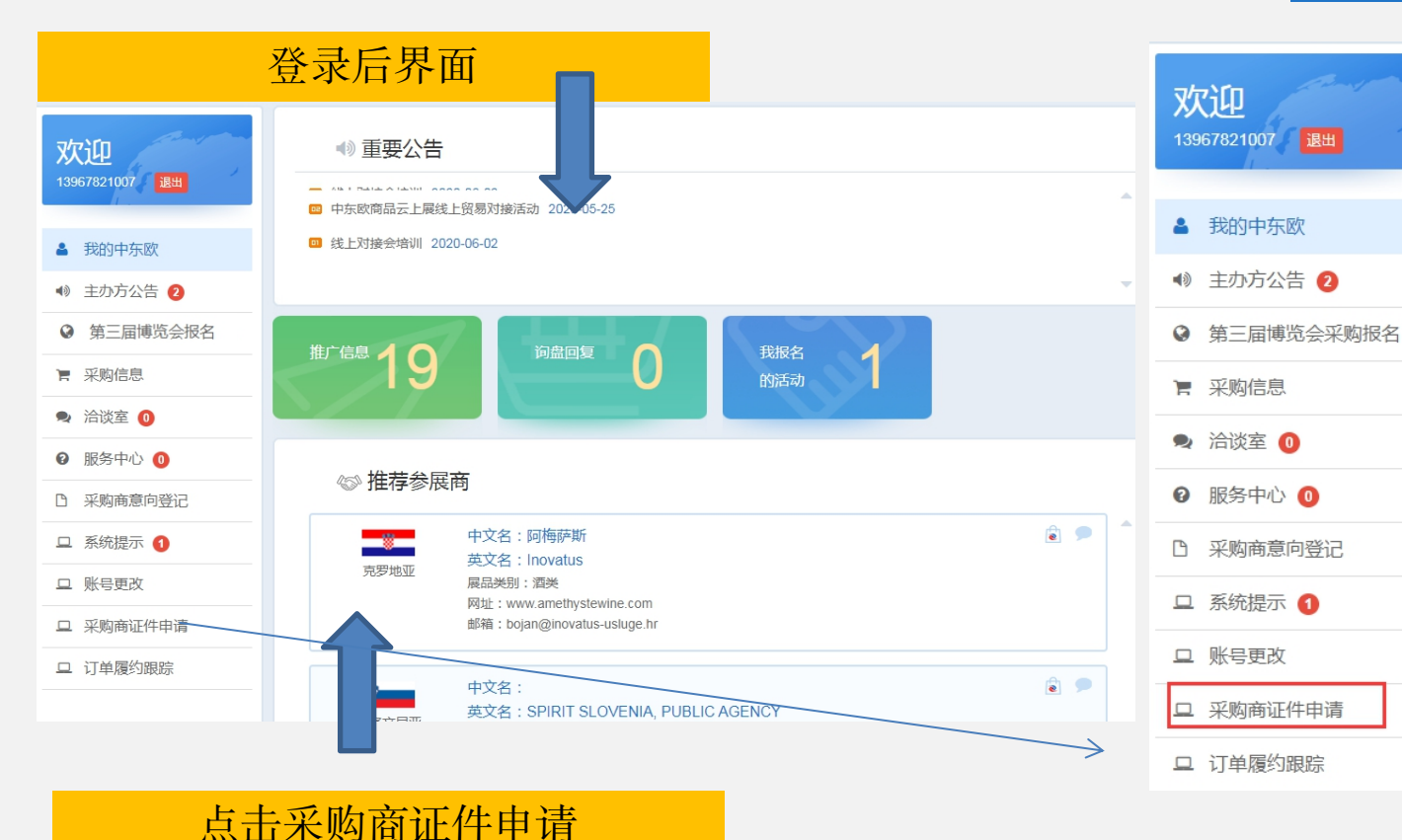

注意: 新采购商必须等 待终审完成才能 进行采购商证件 申请: 往届采购商必须 提交"第三届博览 会采购报名"后才 能进行采购商证 件申请

# 第二步:按要求填写证件申请信息后,提交

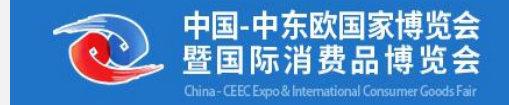

### 申请界面

| <b>欢迎</b><br>13967821007 <sub>38世</sub> | 证件申请    |                                                                                  |
|-----------------------------------------|---------|----------------------------------------------------------------------------------|
| ▲ 我的中东欧                                 | 姓名:*    | 请输入证件上真实姓名 注:如姓名中有-,请用"."                                                        |
| ▲》 主办方公告 2                              | 公司名称:   | 信息中心                                                                             |
| ◎ 第三届博览会报名                              | 职务:*    | 职务                                                                               |
| ▶ 采购信息                                  | 身份证号码:* | 用于身份核验,请正确填写身份证号码                                                                |
| 💂 洽谈室 🕕                                 | 性别:*    | ○女 ○男                                                                            |
| 健 服务中心 00                               |         |                                                                                  |
| P 采购商意向登记                               | 出生日期:*  | 山生日期                                                                             |
| 旦 系统提示 1                                | 手机号码:*  | (+86) 请输入中国大陆手机号码                                                                |
| ロ 账号更改                                  |         | 注:请填写证件使用人的手机号码,便于后续本人查询。审核通过后,该手机号码不可修改。                                        |
| 旦 采购商证件申请                               | 邮箱地址:*  | 请准确填写邮箱地址                                                                        |
| ■ 采购商证件申请                               | 照片:*    |                                                                                  |
| ■ 采购商证件列表                               |         | 照片要求:近期彩色正面免冠照,露出眉毛和眼睛,头像占照片尺寸的2/3;<br>尺寸十小,480(宽)*640(高)像麦,我是要求与龙服形成后盖(白色装用交色太服 |
| - 历史库复用                                 |         | 为宜)。要求免妆,无逆光、无PS,无过度美额处理,人像清晰,神态自然,无明显<br>断形。                                    |
| - 行程信息管理                                |         |                                                                                  |
| 旦 订单履约跟踪                                |         | make 情報 情報 情報 情報 情報 情報 新生素 新生素 新生素 新生素 新生素 新生素 新生素 新生素 新生素 新生素                   |
|                                         |         |                                                                                  |

#### 历史库复用

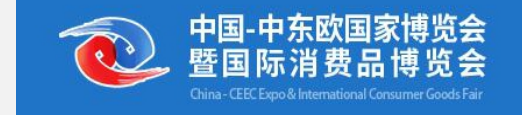

#### 复用界面

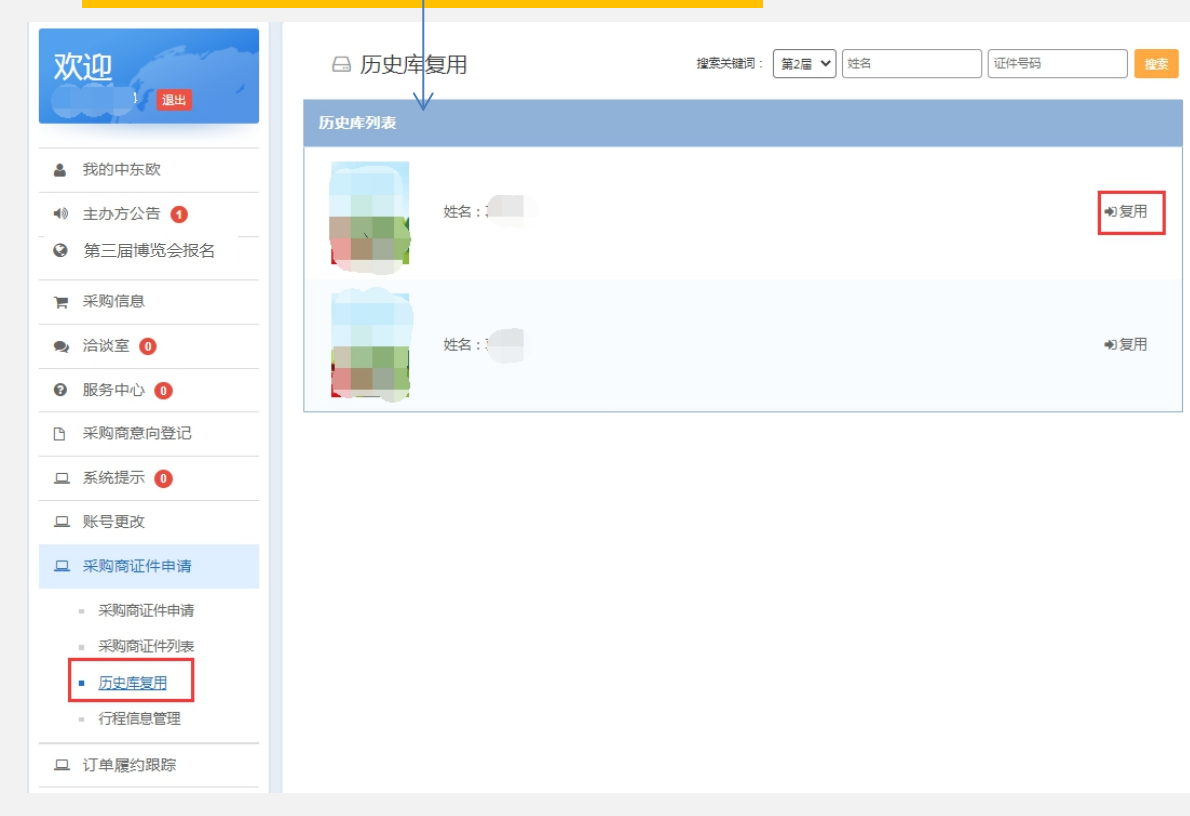

申请过上届采购商证件的企 业,可以点击"采购商证件 申请"→"历史库复用",选 中要复用的人员,点击"复用" 按钮,即可将上届添加的个 人信息复用过来,减轻添加 工作。 如有信息需要更新,请编辑 更新后再提交。

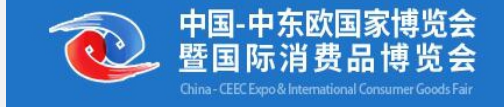

# 第三部分 采购意向登记

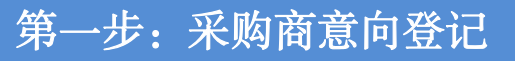

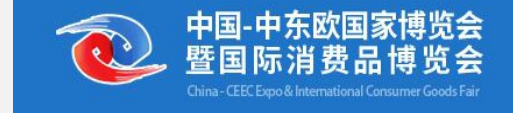

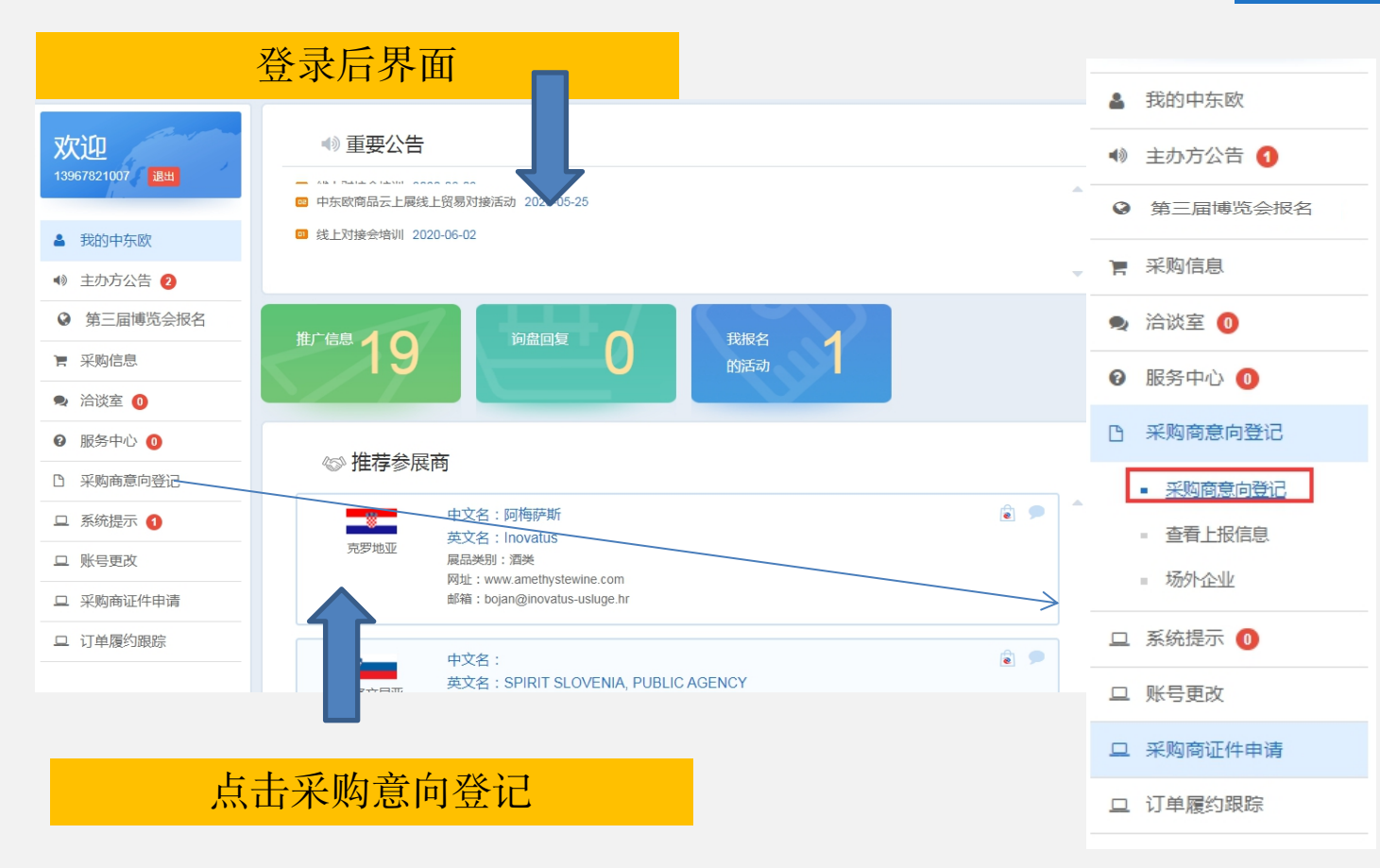

注意: 新采购商必须等 待终审完成才能 进行采购意向登 记; 往届采购商必须 提交"第三届博 览会采购报名" 后才能进行采购 意向登记

# 第二步:按要求填写采购意向登记表后,提交

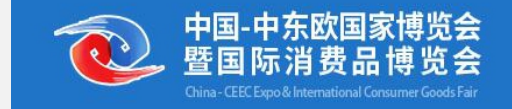

### 申请界面

| 欢迎                                                               | 第三届中东欧博览会采购意向登记表<br>V                                             |
|------------------------------------------------------------------|-------------------------------------------------------------------|
| ▲ 我的中东欧                                                          | 中方企业信息                                                            |
| ●● 主办方公告 1                                                       | 公司名称(英文):* , q jui t and exp de Co., Ltd                          |
| <ul> <li>● 第三届博览会报名</li> </ul>                                   | 公司名称(中文):* 1 贤易有限公司                                               |
| ■ 采购信息                                                           | 企业地址:* 為201号                                                      |
| 🗣 洽谈室 🧕                                                          | 统一社会信用代码:* 35 IWE B                                               |
| ❷ 服务中心 0                                                         | 联系电话:* 3 4 传真:* 527 3                                             |
| S 采购商意向登记                                                        | 电子邮箱:* 34 1                                                       |
| <ul> <li><u>采购商意向登记</u></li> <li>童香上报信息</li> <li>场外企业</li> </ul> | 成交信息 外方企业搜索: 外方企业名称 / 选择场外企业 • 注: 请搜索场内企业或选择场外企业 • 法计论 · 通用成本 深加。 |
| 旦 系统提示 🕕                                                         | 外方企业全称: 企业全称                                                      |
| 旦 账号更改                                                           | 外方企业国别:* 企业国别                                                     |
| 旦 采购商证件申请                                                        | 单价(万元 总金额(万元                                                      |
| 二 订单履约跟踪                                                         | 序号 商品名称 商品类别 数量 人民币) 人民币) 产品原产地                                   |
|                                                                  | 1 商品名称                                                            |
|                                                                  | 上报 上报并提交下一条 保存                                                    |

#### 中方企业信息待终审通过后会自动 关联,无需填写

## 第二步:按要求填写采购意向登记表后,提交

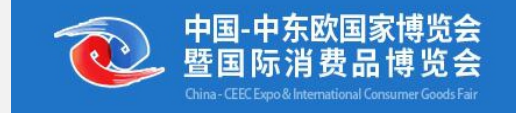

#### 申请界面

| 欢迎                                                        |                                                                                                    |
|-----------------------------------------------------------|----------------------------------------------------------------------------------------------------|
| ▲ 我的中东欧                                                   | 中方企业信息                                                                                                |
| <ul> <li>         ・・・・・・・・・・・・・・・・・・・・・・・・・・・・・</li></ul> | 公司名称(英文):* . q iu t and exp de Co., Ltd                                                               |
| <ul> <li>第三届博览会报名</li> </ul>                              | 公司各称(中文):                                                                                             |
| <b>〒</b> 采购信息                                             | 企业地址:* 篇201号                                                                                          |
| 🗣 洽谈室 0                                                   | 统一社会信用代码:*35. IWE B                                                                                   |
| 2 服务中心 0                                                  | 联系电话:* 3 4 传真:* 527 3                                                                                 |
| 3 采购商意向登记                                                 | 电子邮箱:* 34 34 1                                                                                        |
| <ul> <li>采购商意向登记</li> <li>宣看上报信息</li> <li>场外企业</li> </ul> | 成交信息         外方企业優素:         外方企业優素:         / 透理           注:清預業局内企业或選邦時分企业         注:清預業局内企业或選邦時分企业 |
| ロ 系统提示 🕕                                                  | 外方企业全称:* 企业全称                                                                                         |
| 旦 账号更改                                                    | 外方企业国别:* 企业国别                                                                                         |
| 旦 采购商证件申请                                                 | 单价(万元 总金额(万元                                                                                          |
| 口 订单履约跟踪                                                  | 序号 商品名称 商品类别 数量 人民币) 人民币) 产                                                                           |
|                                                           | 2 商品名称 □_请选择 数量单价(万元人[ 总金额(万元人民 □请选择)                                                                 |
|                                                           | - ④ 増加商品                                                                                              |
|                                                           |                                                                                                    |
|                                                           | 上级 上报并提交下一条 保存                                                                                        |

填写成交信息时,第①步,搜索外方 企业名称,输入关键字后,在搜索框 下方自动关联的企业中查找并选中, 系统会自动关联外方企业信息;第2 步,填写商品信息

| 外方企业搜索: | ab                                   |         | / | ž | 选择场外企业 | • |   |  |  |  |  |
|---------|--------------------------------------|---------|---|---|--------|---|---|--|--|--|--|
|         | Czech China Chamber of Collaboration |         |   |   |        |   |   |  |  |  |  |
|         | SC SUPPLEMENTS LABS SRL              |         |   |   |        |   |   |  |  |  |  |
|         | Chocolate Rabbit OÜ                  |         |   |   |        |   |   |  |  |  |  |
|         | Red Pharma Laboratories S.A.         |         |   |   |        |   |   |  |  |  |  |
| ¥ (A (T | UAB M                                | ANTINGA |   |   |        |   | - |  |  |  |  |

如果无法搜索到正确的外方企业,则 可以通过添加场外企业的方式

~ 0

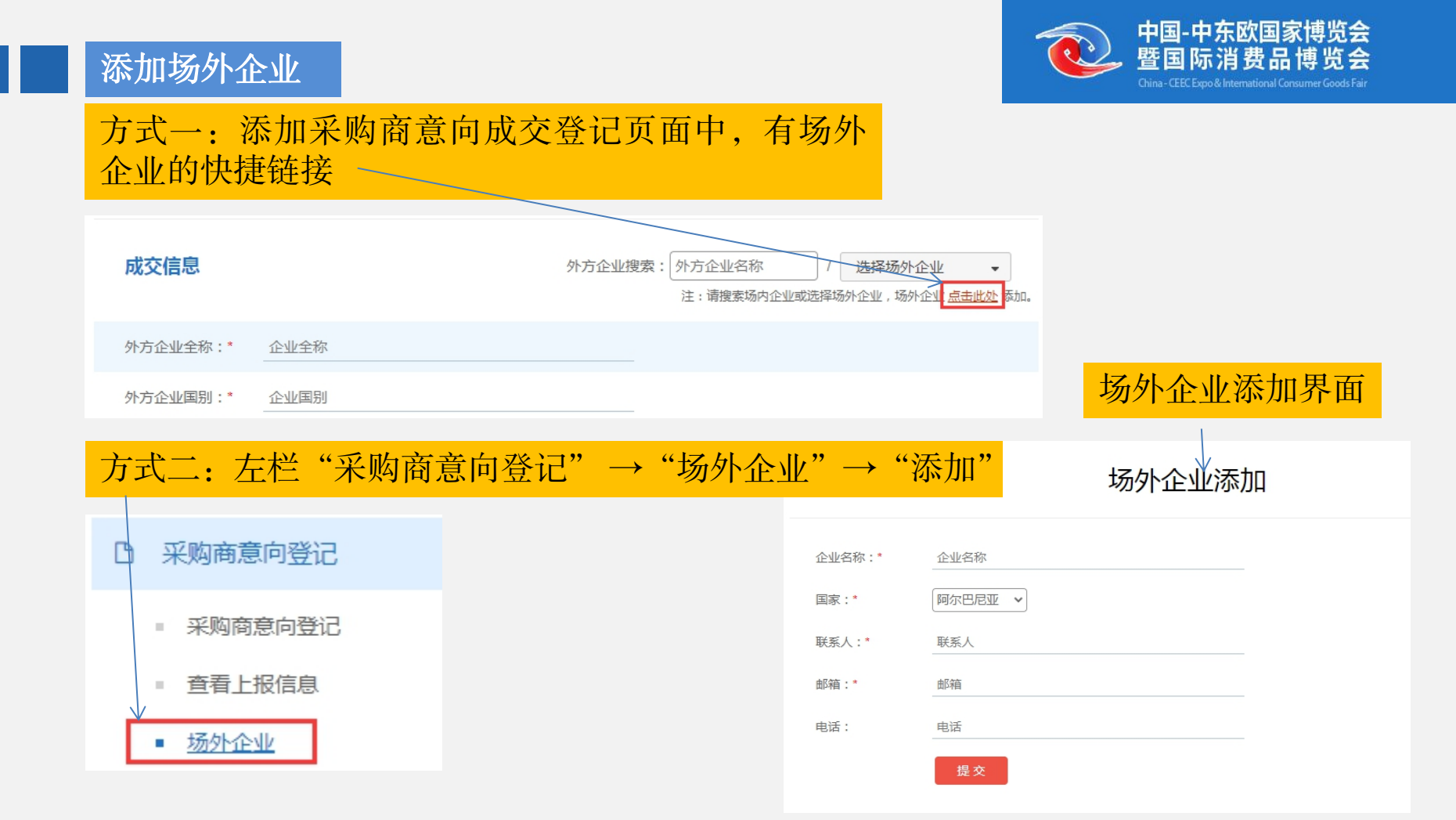